EMR UPLOAD INSTRUCTIONS

## November 2024

#### ACCURO:

#### 1) Download a new Requisition

How to download forms:

Red target > Tools > Form Editor > Tools (Top left-hand corner) > Download tab > Search for form title > Select form > Download

(You can click preview to view the form prior to downloading if you wish)

#### 2) Add Requisition as a Favorite

To bookmark the Requisition form you can create a Custom Action Button at the Dock Action Bar.

Since these buttons are user specific, this will have to be changed while logged into that users account.

### PLEASE FOLLOW THE STEPS BELOW:

- 1. Go to Accuro target> File>User Preferences
- 2. In the User Preferences select the Display>Configure Actions Tab
- 3. In Selections click on the green + button
- **4.** In the drop down select Custom Form Action
- **5.** Description you can add the Name that will show on Dock Action Bar
- **6.** Select the category where the requisition form is
- **7.** Select the requisition form on the dropdown
- 8. Click Change and choose any Icon that you would like to show on Dock Action Bar
- 9. Click OK
- 10. Lastly select Apply and OK

Now the requisition form will be available on the Dock Action Bar, and you can access it anytime just clicking on this Custom Action button.

# Please contact your EMR provider if you need further assistance.

For users of TELUS Med Access EMR, please email MedAccessSupport@telus. com or call 888-781-5553

- For users of TELUS Wolf EMR, please visit http://www.wolfmedical.com/learning/ smartforms/story\_html5.html?lms=1 for a tutorial to access/search for requisitions, email: wolfemr.support@telus.com or call 866-879-9653
- For users of TELUS PS Suite EMR, please email pssuiteemr.support@telus.com or call 844-367-4968
- For users of QHR Accuro EMR, please email support@qhrtech.com or call 1-866-729-8889.
- For users of Ava EMR, please email emr-support@avaindustries.ca or call 587-606-0063

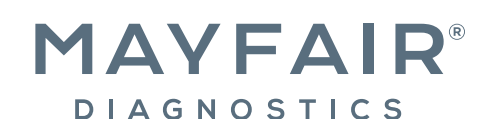

Tel 403.777.3000

radiology.ca